## 东方市 2018 年招聘中小学、幼儿园教师考试报名系统操作指南

第一步:登录网址:

http://ks.hnrczpw.com/ks2015/loginready.asp?ksid=e9e04b0a2f9a0c71159d4e1e5c65e164

| 东方市2018年招平 | 豊中小学、                            | 幼儿园教师考                              | 试报名系统                   |
|------------|----------------------------------|-------------------------------------|-------------------------|
|            | 报名入口<br>报名时间:                    |                                     | 输入考生姓名(中文)              |
|            | <sup>姓古:</sup><br>身份证号:<br>预设密码: | 10位以内字符                             | 输入考生身份证号码               |
|            | 确认 <b>返码:</b><br>进入机             | <u>10份以内字符</u><br><u>找回密码</u><br>受名 | 第一次注册设置密<br>码,不能超 10 位数 |
| 确认姓名、身份证号  | 器码和预设密码3项正确一致<br>改。              | ,并牢记,这是进入报名系统的密钥,且不能                | 8                       |

第二步,第一次登录注册个人信息(以后登录都以第一次登录注册信息为准)

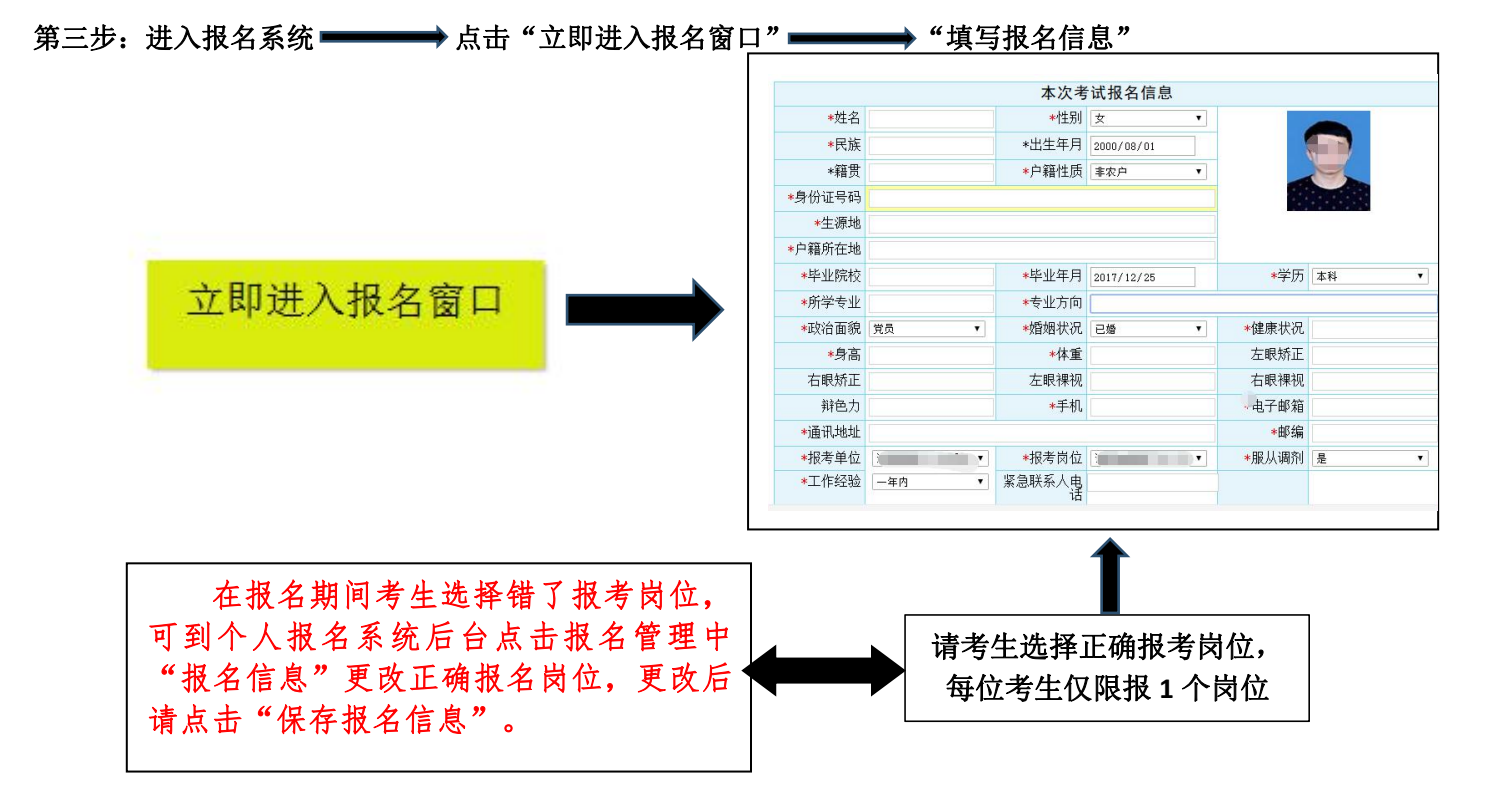

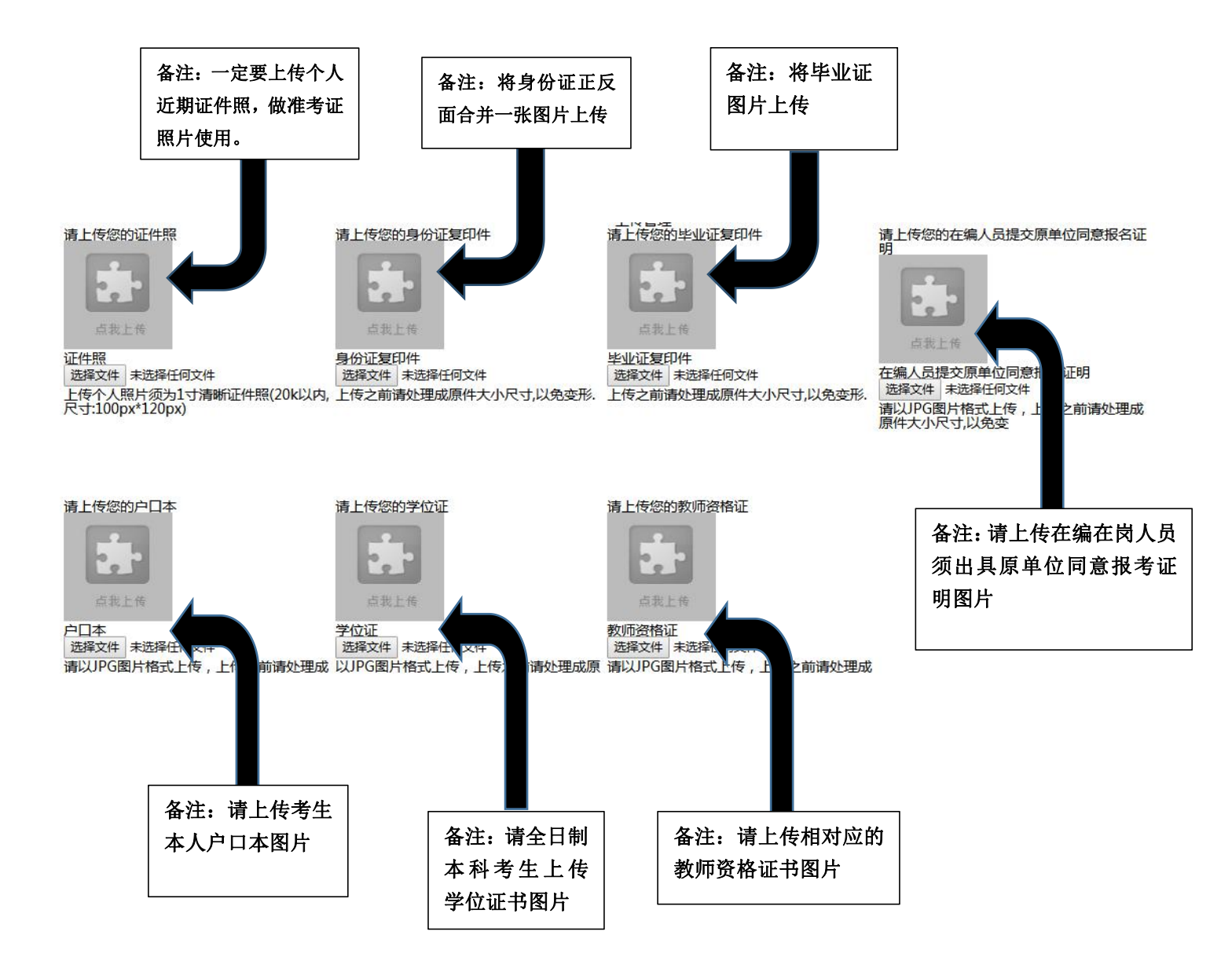

所有图片上传完成后,请考生到报名系统后台进入报名管理中"上传电子材料"验证图片是否上传成功 (图片上传成功则窗格里会显示所上传图片)。如果已上传成功,请返回通知中心,查看信息栏,信息栏显 示"……已上传成功,请等待工作人员审核!"即算报名成功,请耐心等待工作人员审核。如在规定报名时 间内没有上传成功报名相关材料或者相关材料不完整,逾期不予受理。返回通知中心查看信息栏是否已报名 成功,如下图所示:

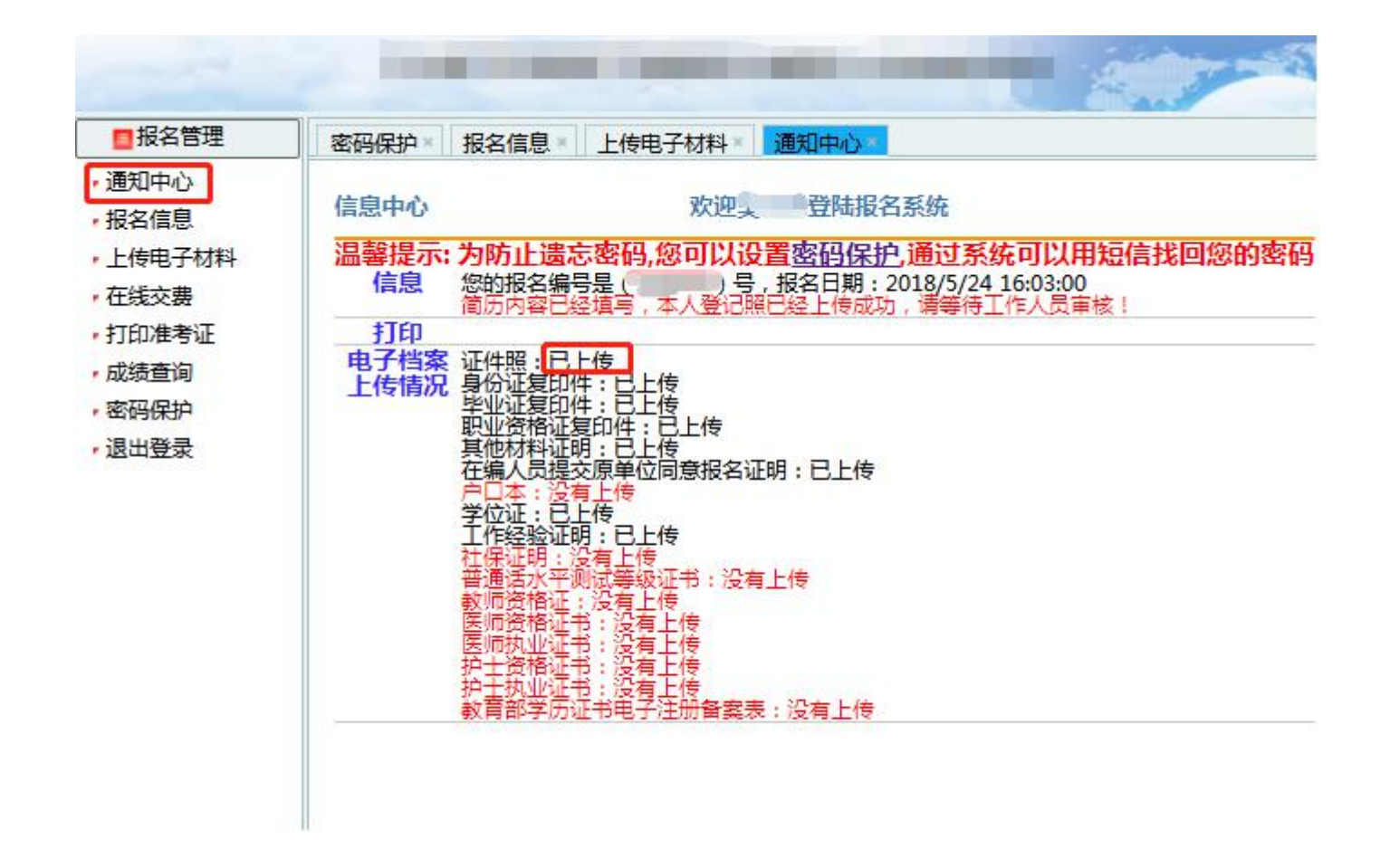

|       | 报名系统技术咨询电话: 0898—66738761            |  |
|-------|--------------------------------------|--|
| 咨询时间: | 上午 09:00-11:30,下午 14:30-17:30(节假日休息) |  |